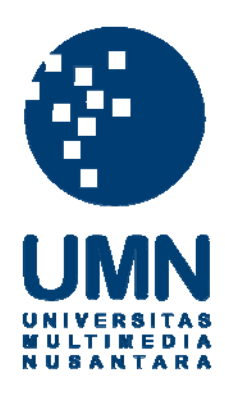

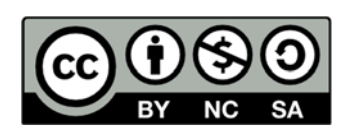

### Hak cipta dan penggunaan kembali:

Lisensi ini mengizinkan setiap orang untuk menggubah, memperbaiki, dan membuat ciptaan turunan bukan untuk kepentingan komersial, selama anda mencantumkan nama penulis dan melisensikan ciptaan turunan dengan syarat yang serupa dengan ciptaan asli.

### **Copyright and reuse:**

This license lets you remix, tweak, and build upon work non-commercially, as long as you credit the origin creator and license it on your new creations under the identical terms.

### LAPORAN KERJA MAGANG

# RANCANG BANGUN WEBSITE COMPANY PROFILE DAN PENGEMBANGAN WEBSITE PENJUALAN PADA PT WHYPHY INOVATIF INDONESIA

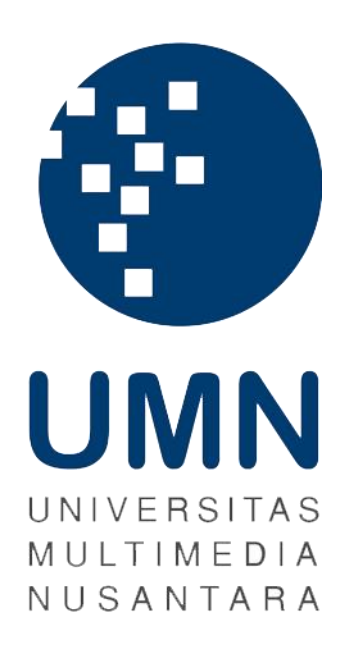

**Charles Anderson Lim** 

14110110011

PROGRAM STUDI TEKNIK INFORMATIKA

FAKULTAS TEKNIK DAN INFORMATIKA

UNIVERSITAS MULTIMEDIA NUSANTARA

TANGERANG

2018

### LEMBAR PENGESAHAN LAPORAN KERJA MAGANG

## RANCANG BANGUN WEBSITE COMPANY PROFILE DAN PENGEMBANGAN WEBSITE PENJUALAN PADA PT WHYPHY INOVATIF INDONESIA

#### Oleh

| Nama          | : Charles Anderson Lim   |  |
|---------------|--------------------------|--|
| NIM           | : 14110110011            |  |
| Program Studi | : Teknik Informatika     |  |
| Fakultas      | : Teknik dan Informatika |  |

Tangerang, 2.9. Januari 2018

Dosen Pembimbing

Dosen Penguji

Andre Rusli, S.Kom., M.Sc.

Nunik Afriliana, S.Kom., M.M.S.I.

Mengetahui,

Ketua Progam Studi Teknik Informatika

Maria Irmina Prasetiyowati, S.Kom., M.T.

### PERNYATAAN TIDAK MELAKUKAN PLAGIAT

Dengan ini saya,

| : Charles Anderson Lim   |
|--------------------------|
| : 14110110011            |
| : Teknik Informatika     |
| : Teknik dan Informatika |
|                          |

Menyatakan bahwa saya telah melaksanakan praktek kerja magang pada

| Nama Perusahaan     | : PT Whyphy Inovatif Indonesia           |
|---------------------|------------------------------------------|
| Divisi              | : Information Technology (Web Developer) |
| Alamat              | : Wisma 76, Jl. S. Parman 76 Kav. 76,    |
|                     | RT.4/RW.3, Slipi Palmerah, Kota Jakarta  |
|                     | Barat, Daerah Khusus Ibukota Jakarta     |
|                     | 11410                                    |
| Periode Magang      | : 19 Juni 2017 – 25 Agustus 2017         |
| Pembimbing Lapangan | : Rachmat Setiawan                       |

Laporan kerja magang ini adalah hasil karya saya sendiri dan saya tidak melakukan plagiat. Semua kutipan karya ilmiah orang atau lembaga lain yang dirujuk dalam laporan magang ini telah saya cantumkan pada Daftar Dustaka.

Tangerang, 29 Januari 2018

Charles Anderson Lim

### KATA PENGANTAR

Puji syukur kepada Tuhan yang Maha Esa yang selalu menyertai selama masa kerja magang dan pengerjaan laporan kerja magang berjudul "Rancang Bangun Website Company Profile dan Pengembangan Website Penjualan Pada PT Whyphy Inovatif Indonesia" sehingga keduanya dapat diselesaikan dengan baik dan benar. Laporan kerja magang ini diajukan kepada Program Studi Teknik Informatika, Fakultas Teknik dan Informatika, Universitas Multimedia Nusantara.

Penyelesaian laporan kerja magang ini juga dibantu oleh berbagai pihak. Oleh karena itu, ucapan terima kasih yang sebesar-besarnya diucapkan kepada:

- 1. Dr. Ninok Leksono, selaku Rektor Universitas Multimedia Nusantara,
- Ibu Maria Irmina Prasetiyowati, S.Kom., M.T., selaku Ketua Program Studi Teknik Informatika Universitas Multimedia Nusantara,
- 3. Bapak Andre Rusli, S.Kom., M.Sc., selaku Dosen Pembimbing,
- 4. Bapak Widy Kiswanto, selaku Director PT Whyphy Inovatif Indonesia
- 5. Rachmat Setiawan, selaku supervisor pelaksanaan kerja magang,
- 6. Moch. Rasyid Kurniawan Ichsan, selaku supervisor pelaksanaan kerja magang,
- 7. Marsela Giovani, selaku HRD Sahabat Utama Group,
- 8. Rakadetyo Alif, selaku rekan kerja magang,
- 9. Seluruh karyawan PT Whyphy Inovatif Indonesia dan Sahabat Utama Group,
- 10. Keluarga, sahabat dan pihak lainnya yang tidak dapat disebutkan satu persatu yang memberikan dukungan dan semangat selama pelaksanaan kerja magang,

Tangerang, 2.7. Januari 2018,

Charles Anderson Lim

#### ABSTRAK

Dengan berfokus pada pembuatan dan pengembangan aplikasi untuk internal perusahaan, PT Whyphy Inovatif Indonesia melakukan pengembangan website penjualan milik PT Sahabat Utama Traco dan rancang bangun website Company Profile milik firstasia consultants. Pengembangan website penjualan milik PT Sahabat Utama Traco dilakukan dengan melakukan integrasi kode yang sudah dengan framework CodeIgniter. Pengembangan dilakukan menggunakan framework CodeIgniter karena mudah untuk diimplementasikan, lebih cepat, dan memiliki kapabilitas yang tinggi. Website penjualan digunakan untuk menjual barang-barang milik PT Sahabat Utama Traco dan brand yang bekerja sama dengan PT Sahabat Utama Traco seperti Casio, Parker, Sharpie, Rotring, dan O2O. Kemudian rancang bangun website Company Profile milik Firstasi Consultants bertujuan untuk memperkenalkan informasi tentang firstasia consultants kepada publik. Website Company Profile firstasia consultants juga memudahkan masyarakat untuk mencari pekerjaan dengan memberikan daftar pekerjaan yang tersedia pada firstasia consultants. Kedua website yang dikembangkan dan dibangun selama pelaksanaan kerja magang telah digunakan oleh PT Sahabat Utama Traco dan firstasia consultants yang merupakan anak perusahaan Sahabat Utama Grup.

Kata Kunci: CodeIgniter, Company Profile, website

V Rancang Bangun Website..., Charles Anderson Lim, FTI UMN, 2018

USANTAF

### DAFTAR ISI

| LAPORAN KERJA MAGANG i                               |
|------------------------------------------------------|
| LEMBAR PENGESAHAN ii                                 |
| PERNYATAAN TIDAK MELAKUKAN PLAGIATiii                |
| KATA PENGANTAR iv                                    |
| ABSTRAK v                                            |
| DAFTAR ISI vi                                        |
| DAFTAR TABELvii                                      |
| DAFTAR GAMBAR viii                                   |
| BAB I PENDAHULUAN 1                                  |
| 1.1 Latar Belakang 1                                 |
| 1.2 Maksud dan Tujuan Kerja Magang 2                 |
| 1.3 Waktu dan Prosedur Kerja Magang 2                |
| BAB II GAMBARAN UMUM PERUSAHAAN 4                    |
| 2.1 Sejarah Singkat Perusahaan 4                     |
| 2.2 Visi dan Misi Perusahaan                         |
| 2.3 Struktur Organisasi PT Whyphy Inovatif Indonesia |
| BAB III PELAKSANAAN KERJA MAGANG                     |
| 3.1 Kedudukan dan Koordinasi                         |
| 3.2 Tugas yang dikerjakan                            |
| 3.3 Uraian Pelaksanaan Kerja Magang                  |
| 3.3.1 Proses Pelaksanaan 12                          |
| A Perancangan Sistem 12                              |
| A.1 Data Flow Diagram (DFD) 12                       |
| A.2 Flowchart                                        |
| A.3 Struktur Tabel 45                                |
| B Implementasi                                       |
| 3.3.2 Kendala yang Ditemukan                         |
| 3.3.3 Solusi                                         |
| BAB IV SIMPULAN DAN SARAN                            |
| 4.1 Simpulan                                         |
| 4.2 Saran                                            |
| DAFTAR PUSTAKA                                       |
| DAFTAR LAMPIRAN 102                                  |
| UNIVENSIIAS                                          |
| MULTIMEDIA                                           |

NUSANTARA

### DAFTAR TABEL

| Tabel 3.1 Uraian Pekerjaan per Ming | gu | 9 |
|-------------------------------------|----|---|
| Tabel 3.2 Tabel About               | -  |   |
| Tabel 3.3 Tabel Applied User        |    |   |
| Tabel 3.4 Tabel Service             |    |   |
| Tabel 3.5 Tabel Team                |    |   |
| Tabel 3.6 Tabel Jobs                |    |   |
| Tabel 3.7 Tabel Category            |    |   |
| Tabel 3.8 Tabel Client              |    |   |
| Tabel 3.9 Tabel Slider              |    |   |
| Tabel 3.10 Tabel Testimoni          |    |   |

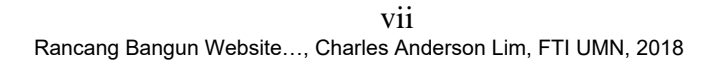

UNIVERSITAS

MULTIMEDIA

NUSANTARA

### DAFTAR GAMBAR

| Gambar 2.1 Logo Sahabat Utama Group                         | . 4 |
|-------------------------------------------------------------|-----|
| Gambar 2.2 Logo PT Whyphy Inovatif Indonesia                | . 5 |
| Gambar 2.3 Struktur Organisasi PT Whyphy Inovatif Indonesia | . 6 |
| Gambar 3.1 DFD Context Diagram                              | 13  |
| Gambar 3.2 DFD Level 1                                      | 14  |
| Gambar 3.3 DFD Level 2 Proses Slider                        | 15  |
| Gambar 3.4 DFD Level 2 Proses Testimoni                     | 15  |
| Gambar 3.5 DFD Level 2 Proses Service                       | 16  |
| Gambar 3.6 DFD Level 2 Proses Client                        | 17  |
| Gambar 3.7 DFD Level 2 Proses Career.                       | 17  |
| Gambar 3.8 DFD Level 2 Proses Team                          | 18  |
| Gambar 3.9 Flowchart Utama                                  | 20  |
| Gambar 3.10 Flowchart Halaman Service                       | 21  |
| Gambar 3.11 Flowchart Halaman Client                        | 21  |
| Gambar 3.12 Flowchart Halaman Career                        | 22  |
| Gambar 3.13 Flowchart Apply Job                             | 23  |
| Gambar 3.14 Flowchart Our Team                              | 24  |
| Gambar 3.15 Flowchart Utama Admin                           | 25  |
| Gambar 3.16 Flowchart About                                 | 26  |
| Gambar 3.17 Flowchart Slider                                | 27  |
| Gambar 3.18 Flowchart Add New slider                        | 28  |
| Gambar 3.19 Flowchart Edit Slider                           | 29  |
| Gambar 3.20 Flowchart Teams                                 | 30  |
| Gambar 3.21 Flowchart Add New Member                        | 31  |
| Gambar 3.22 Flowchart Edit Member                           | 32  |
| Gambar 3.23 Flowchart Services                              | 33  |
| Gambar 3.24 Flowchart Add New Service                       | 34  |
| Gambar 3.25 Flowchart Edit Service                          | 35  |
| Gambar 3.26 Flowchart Clients                               | 36  |
| Gambar 3.27 Flowchart Add New Client                        | 37  |
| Gambar 3.28 Flowchart Edit Client                           | 38  |
| Gambar 3.29 Flowchart Testimoni                             | 39  |
| Gambar 3.30 Flowchart Add New Testimoni                     | 40  |
| Gambar 3.31 Flowchart Edit Testimoni                        | 41  |
| Gambar 3.32 Flowchart Jobs                                  | 42  |
| Gambar 3.33 Flowchart Add New Job                           | 43  |
| Gambar 3.34 Flowchart Edit Job                              | 44  |
| Gambar 3.35 Tampilan FAC-Login Admin                        | 48  |
| Gambar 3.36 Tampilan FAC-FAC-Menu About                     | 49  |
| Gambar 3.37 Tampilan FAC-Alert Success                      | 49  |
| Gambar 3.38 Tampilan FAC-Menu Slider                        | 50  |
| Gambar 3.39 Tampilan FAC-Add/Edit Slider                    | 50  |
| Gambar 3.40 Tampilan FAC-Menu Teams                         | 51  |

| Gambar 3.41 Tampilan FAC-Add/Edit Team               | 51 |
|------------------------------------------------------|----|
| Gambar 3.42 Tampilan FAC-Menu Services               | 52 |
| Gambar 3.43 Tampilan FAC-Add/Edit Service            | 52 |
| Gambar 3.44 Tampilan FAC-Menu Jobs                   | 53 |
| Gambar 3.45 Tampilan FAC-List Applied User Details   | 54 |
| Gambar 3.46 Tampilan FAC-Add/Edit Job                | 54 |
| Gambar 3.47 Tampilan FAC-Menu Clients                | 55 |
| Gambar 3.48 Tampilan FAC-Add/Edit Client             | 55 |
| Gambar 3.49 Tampilan FAC-Menu Testimoni              | 56 |
| Gambar 3.50 Tampilan FAC-Add/Edit Testimoni          | 56 |
| Gambar 3.51 Tampilan FAC-Home-Slider                 | 57 |
| Gambar 3.52 Tampilan FAC-Home-About                  | 57 |
| Gambar 3.53 Tampilan FAC-Home-Service                | 58 |
| Gambar 3.54 Tampilan FAC-Home-Testimoni              | 58 |
| Gambar 3.55 Tampilan FAC-Footer-Contact              | 59 |
| Gambar 3.56 Tampilan FAC-Services                    | 59 |
| Gambar 3.57 Tampilan FAC-Clients                     | 60 |
| Gambar 3.58 Tampilan FAC-Testimoni                   | 60 |
| Gambar 3.59 Tampilan FAC-Contact                     | 61 |
| Gambar 3.60 Tampilan FAC-Our Team                    | 61 |
| Gambar 3.61 Tampilan FAC-Career                      | 62 |
| Gambar 3.62 Tampilan FAC-Job Details                 | 62 |
| Gambar 3.63 Tampilan FAC-Apply Job                   | 63 |
| Gambar 3.64 Tampilan FAC-LinkedIn Login              | 64 |
| Gambar 3.65 Tampilan FAC-Alert Apply Sukses          | 64 |
| Gambar 3.66 Tampilan FAC-Alert Apply Gagal           | 64 |
| Gambar 3.67 Tampilan SUT-Login Admin                 | 65 |
| Gambar 3.68 Tampilan SUT-Menu Dashboard              | 65 |
| Gambar 3.69 Tampilan SUT-Menu Web Information        | 66 |
| Gambar 3.70 Tampilan SUT-Menu Meta Tag               | 67 |
| Gambar 3.71 Tampilan SUT-Menu Rating                 | 67 |
| Gambar 3.72 Tampilan SUT-Add/Edit Rating             | 68 |
| Gambar 3.73 Tampilan SUT-Menu Brand                  | 68 |
| Gambar 3.74 Tampilan SUT-Add/Edit Category-Brand     | 69 |
| Gambar 3.75 Tampilan SUT-MenuPen Head                | 69 |
| Gambar 3.76 Tampilan SUT-Add.Edit Pen Head           | 70 |
| Gambar 3.77 Tampilan SUT-Menu Product                | 70 |
| Gambar 3.78 Tampilan SUT-Add/Edit Product            | 71 |
| Gambar 3.79 Tampilan SUT-Menu News                   | 71 |
| Gambar 3.80 Tampilan SUT-Add/Edit Menu News          | 72 |
| Gambar 3.81 Tampilan SUT-Menu FAQ                    | 72 |
| Gambar 3.82 Tampilan SUT-Add/Edit FAQ                | 73 |
| Gambar 3.83 Tampilan SUT-Menu Slideshow              | 73 |
| Gambar 3.84 Tampilan SUT-Add/Edit Menu Slideshow     | 74 |
| Gambar 3.85 Tampilan SUT-Menu About Us-Edit About Us | 74 |

| Gambar 3.86 Tampilan SUT-Menu About Us-Daftar Group                    | 75 |
|------------------------------------------------------------------------|----|
| Gambar 3.87 Tampilan SUT-Menu About Us-Add/Edit Group                  | 75 |
| Gambar 3.88 Tampilan SUT-Menu About Us-Daftar Foto                     | 76 |
| Gambar 3.89 Tampilan SUT-Menu About Us-Add/Edit Foto                   | 76 |
| Gambar 3.90 Tampilan SUT-Menu Store Location                           | 77 |
| Gambar 3.91 Tampilan SUT-Add/Edit Store Location                       | 77 |
| Gambar 3.92 Tampilan SUT-Menu Store Location Detail                    | 78 |
| Gambar 3.93 Tampilan SUT-Add/Edit Store Location Detail                | 78 |
| Gambar 3.94 Tampilan SUT-Menu Footer Menu                              | 79 |
| Gambar 3.95 Tampilan SUT-Beranda                                       | 79 |
| Gambar 3.96 Tampilan SUT-Beranda-Produk                                | 80 |
| Gambar 3.97 Tampilan SUT-Beranda-Berita                                | 80 |
| Gambar 3.98 Tampilan SUT-Footer                                        | 81 |
| Gambar 3.99 Tampilan SUT-Produk                                        | 81 |
| Gambar 3.100 Tampilan SUT-Pen Head                                     | 82 |
| Gambar 3.101 Tampilan SUT-Detil Produk                                 | 82 |
| Gambar 3.102 Tampilan SUT-Rekomendasi Produk                           | 83 |
| Gambar 3.103 Tampilan SUT-Login/Register                               | 83 |
| Gambar 3.104 Tampilan SUT-Register Success Modal                       | 84 |
| Gambar 3.105 Tampilan SUT-Login Failed Modal                           | 84 |
| Gambar 3.106 Tampilan SUT-Forgot Password                              | 85 |
| Gambar 3.107 Tampilan SUT-Forgot Password Modal                        | 85 |
| Gambar 3.108 Tampilan SUT-Detil Produk setelah Login                   | 86 |
| Gambar 3.109 Tampilan SUT-Tambahkan ke Daftar Keinginan Wishlist Modal | 86 |
| Gambar 3.110 Tampilan SUT-Account Option                               | 87 |
| Gambar 3.111 Tampilan SUT-Change Language                              | 87 |
| Gambar 3.112 Tampilan SUT-Akun Saya                                    | 87 |
| Gambar 3.113 Tampilan SUT-Update Account Modal                         | 88 |
| Gambar 3.114 Tampilan SUT-Ganti Password Modal                         | 88 |
| Gambar 3.115 Tampilan SUT-Daftar Keinginan                             | 88 |
| Gambar 3.116 Tampilan SUT-Hapus Produk dari Daftar Keinginan Modal     | 89 |
| Gambar 3.117 Tampilan SUT-Tambahkan ke Keranjang Modal                 | 89 |
| Gambar 3.118 Tampilan SUT-Keranjang                                    | 89 |
| Gambar 3.119 Tampilan SUT-Hapus Produk dari Keranjang Modal            | 90 |
| Gambar 3.120 Tampilan SUT-Berita                                       | 90 |
| Gambar 3.121 Tampilan SUT-Search                                       | 91 |
| Gambar 3.122 Tampilan SUT-Tentang Kami                                 | 91 |
| Gambar 3.123 Tampilan SUT-Tentang Kami-Foto/Grup                       | 92 |
| Gambar 3.124 Tampilan SUT-Deskripsi Grup                               | 92 |
| Gambar 3.125 Tampilan SUT-Kontak dan Lokasi                            | 93 |
| Gambar 3.126 Tampilan SUT-Kontak Modal                                 | 93 |
| Gambar 3.127 Tampilan SUT-Lokasi Store                                 | 94 |
| Gambar 3.128 Tampilan SUT-FAQ                                          | 94 |
| Gambar 3.129 Tampilan SUT-Footer-Cara Beli                             | 95 |
| Gambar 3.130 Tampilan SUT-Footer-Metode Pembayaran                     | 95 |

| Gambar 3.131 Tampilan SUT-Footer-Kebijakan Pengembalian Dana |  |
|--------------------------------------------------------------|--|
| Gambar 3.132 Tampilan SUT-Footer-Promosi                     |  |
| Gambar 3.133 Tampilan SUT-Footer-Service Center              |  |
| Gambar 3.134 Tampilan SUT-Footer-Karir                       |  |
| Gambar 3.135 Tampilan SUT-Demonstrasi Produk                 |  |
| Gambar 3.136 Tampilan SUT-Demonstrasi Produk Modal           |  |

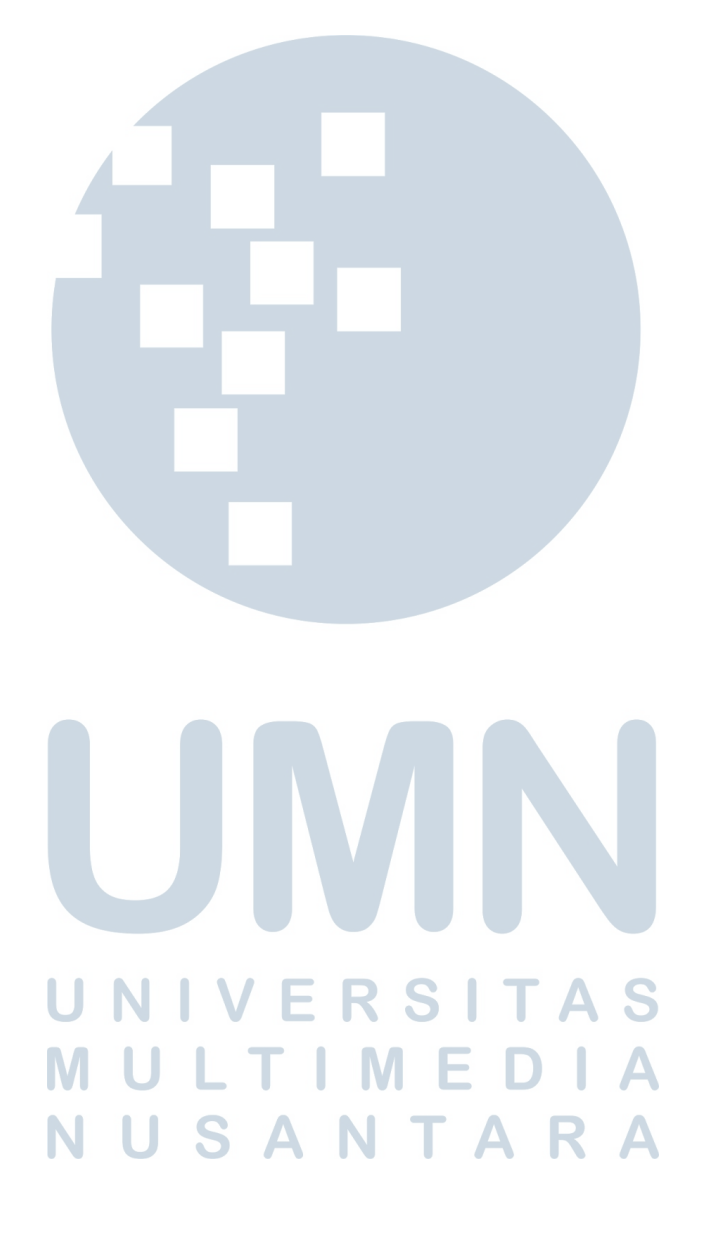